# **DigiCert S/MIME**

# Outlook 설정 가이드

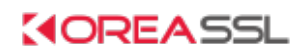

Update 2021-04-06

# 목 차

| 개요                        |    |
|---------------------------|----|
| 필수사항                      | 4  |
| S/MIME 발급                 | 5  |
| S/MIME 인증서 내보내기           | 9  |
| Outlook에서 S/MIME 인증서 가져오기 | 17 |
| Outlook에서 S/MIME 서명메일 보내기 | 24 |
| S/MIME 서명메일 확인            | 27 |
| 변경내역                      | 28 |
| 고객지원                      | 29 |

# 개요

본 문서는 코리아 SSL(https://www.koreassl.com) 에서 제공하는 DigiCert S/MIME Class 1 인증서 발급과 Outlook 설정에 관한 가이드 문서입니다.

본 문서의 저작권은 코리아 SSL에 있습니다.

# 필수사항

- Windows 7 / 10
- Outlook(아웃룩) 2013 이상
- IE10(익스플로러) 이상 MS Edge 브라우져 X

# 테스트 환경

- Windows 10 Pro
- Outlook(아웃룩) 2016
- IE11(익스플로러)
- 맥용 썬더버드

### S/MIME 발급

인증서 발급 메일이 발송되면 빨간색 테두리의 Link를 클릭합니다.

이때, Link 는 IE11(IE Browser)로 반드시 Open 해줍니다.

크롬이나 기타 Browser 로 열면 안됩니다.

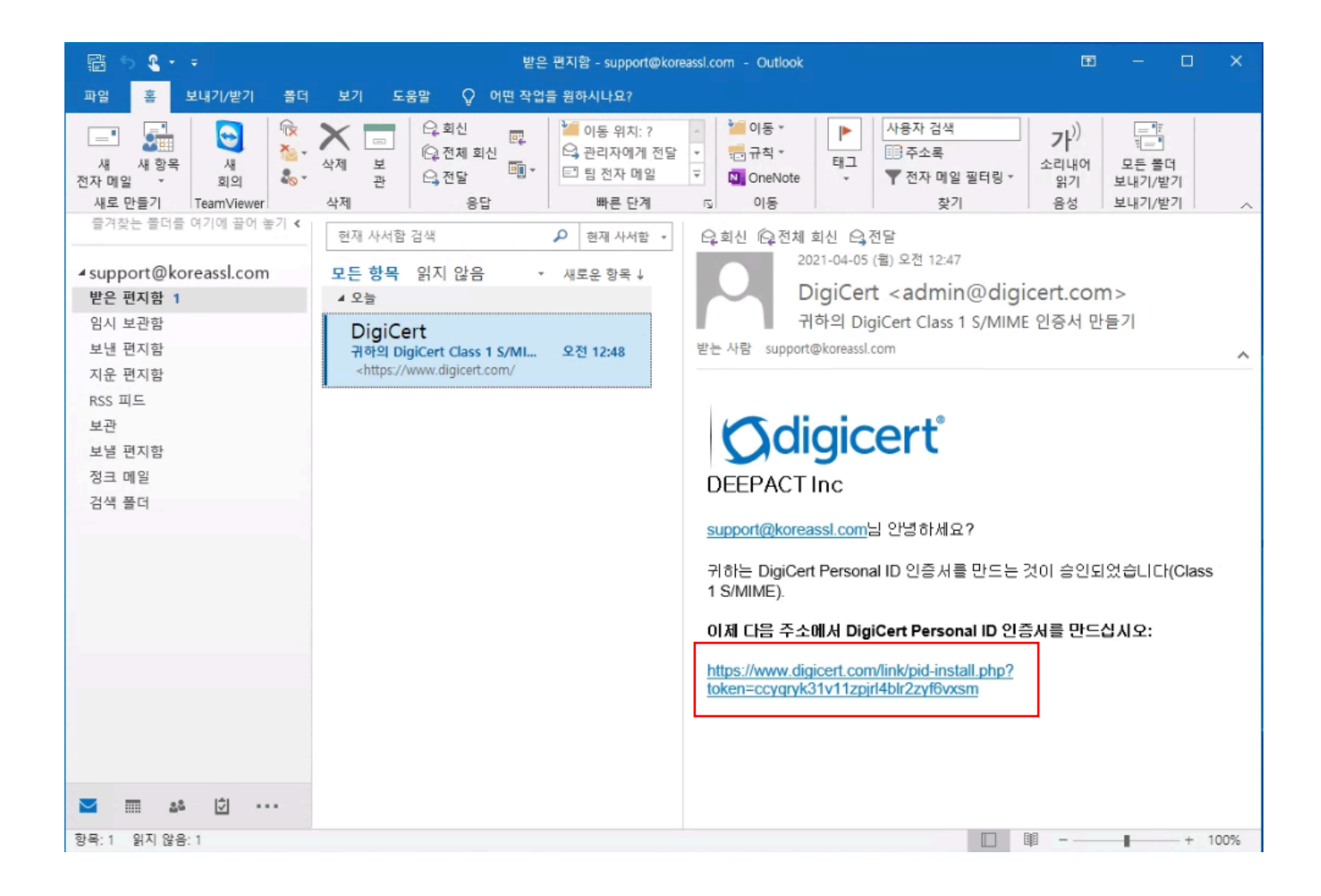

해당 링크를 IE 로 open 하면 아래와 같이 Confirm 이 표시되며 Download 를 위해 예(Y)를 누릅니다.

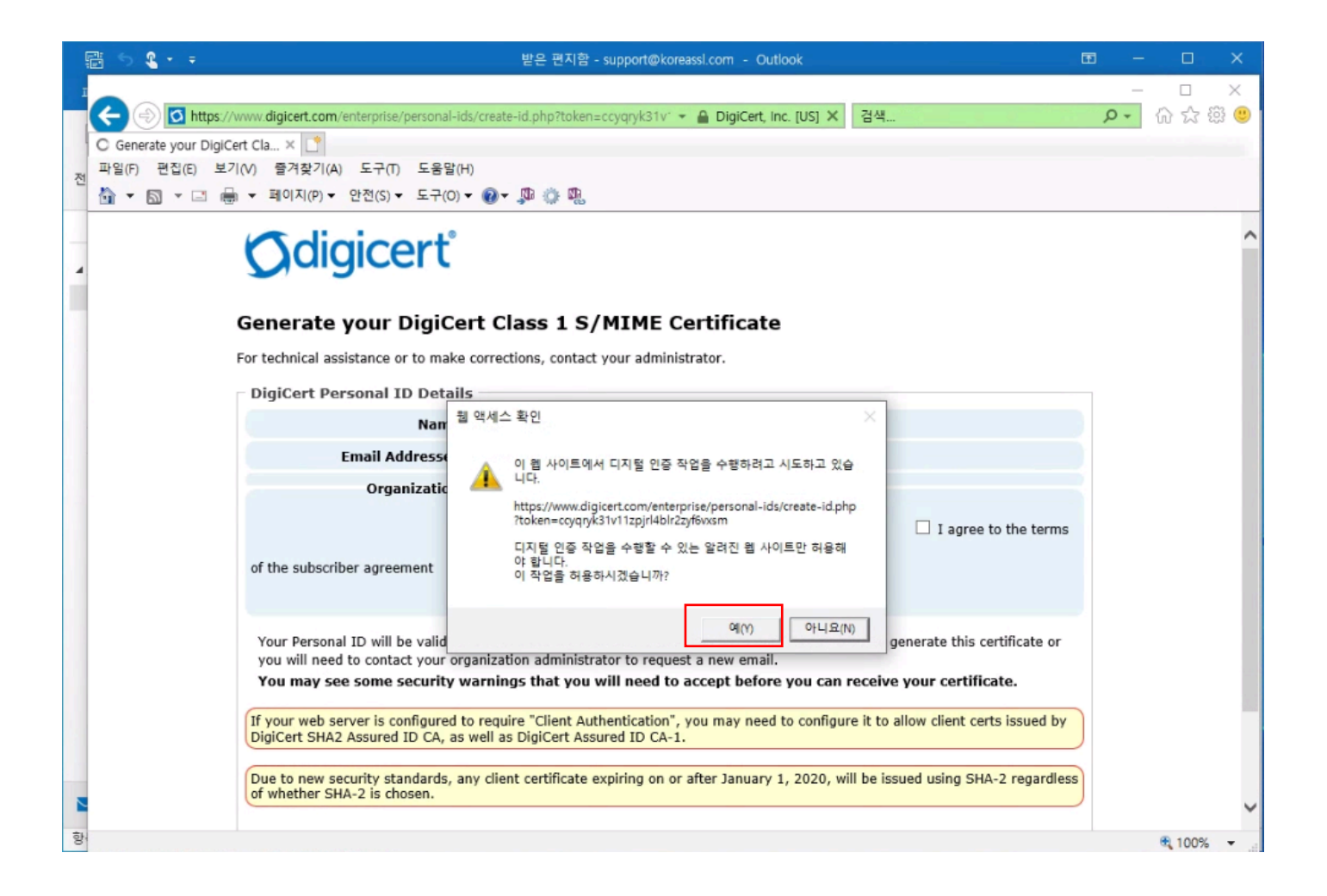

Email Addresses 를 다시한번 확인 후에 I agree to the terms 를 체크해줍니다.

마지막으로 Generate Certificate 버튼을 누릅니다.

| ļ  | ₿ 5 <b>&amp; -</b> -     | 받은 편지함 - support@koreassi.com - Outlook                                                                                                    | Ŧ | -   |        | ×        |    |
|----|--------------------------|----------------------------------------------------------------------------------------------------|---|-----|--------|----------|----|
| 1  |                          |                                                                                                    |   | -   |        | ×        |    |
|    | 🗲 🕀 🚺 https://v          | www.digicert.com/enterprise/personal-ids/create-id.php?token=ccyqryk: 👻 🔒 DigiCert(으)로 식별됨 🖒 검색                                                                                              |   | P - | 6      | <u>ب</u> |    |
|    | o digicert.com 대기 중      |                                                                                                    |   |     |        |          |    |
| 전  | 파일(F) 원업(E) 오기           | <ul> <li>(V) 글거맞기(A) 도구(I) 도움질(R)</li> <li>▼ 페이지(P) ▼ 양전(C) ▼ 도구(O) ▼ 圖 小 圖 小 圖</li> </ul>                                                                                                   |   |     |        |          |    |
|    |                          |                                                                                                    |   |     |        | -        | -  |
| -  |                          | For technical assistance or to make corrections, contact your administrator.                                                                                                    |   |     |        |          | ^  |
| 4  |                          | DigiCert Personal ID Details                                                                                                    |   |     |        |          |    |
|    |                          | Name: support@koreassl.com                                                                                                    |   |     |        |          |    |
|    |                          | Email Addresses: support@koreassl.com                                                                                                    |   |     |        | - 1      |    |
|    |                          | Organization:                                                                                                    |   |     |        |          |    |
|    |                          | Subscriber Agreement: Master Services Agreement                                                                                                    | 1 |     |        |          |    |
|    |                          |                                                                                                    |   |     |        |          |    |
|    |                          | of the subscriber agreement                                                                                                    |   |     |        |          |    |
|    |                          | + Advanced Options                                                                                                    |   |     |        |          |    |
|    |                          | Your Personal ID will be valid for 1 year from the time it is issued. You have until May 2, 2021 to generate this certificate or                                                             |   |     |        |          |    |
|    |                          | you will need to contact your organization administrator to request a new email.<br>You may see some security warnings that you will need to accept before you can receive your certificate. |   |     |        |          |    |
|    |                          | If your web converts configured to convice "client Authonitication" you may need to configure it to allow client costs issued by                                                             |   |     |        |          |    |
|    |                          | DigiCert SHA2 Assured ID CA, as well as DigiCert Assured ID CA-1.                                                                                                    |   |     |        |          |    |
|    |                          | Due to new security standards, any client certificate expiring on or after January 1, 2020, will be issued using SHA-2 regardless                                                            |   |     |        |          |    |
|    |                          | of whether SHA-2 is chosen.                                                                                                    |   |     |        |          |    |
|    |                          | Generate Certificate                                                                                                    |   |     |        |          |    |
|    |                          |                                                                                                    |   |     |        |          |    |
| 핟. | https://www.digioart.com | (anterprise/personal_ide/generate.cert.php?token_cover.k21v/11pid/blr?zz/fever.m0/krowser.tvpa_ie                                                                                            |   |     | 1000   | -        |    |
| -  | https://www.urgicert.com | enterpriser personial-max generate-vert.prip (token=tugqi yks i v i i zpjil40itzzy)toxsi i tokutowset_type=ie                                                                                |   |     | 4 100% | •        | 11 |

아래와 같은 메시지가 표시된다면 정상적으로 발급이 완료된 것입니다.

|   | 📰 🗇 🍳 🔹 후 받은 편지함 - support@koreassi.com - Outlook  |                     |
|---|----------------------------------------------------|---------------------|
| I | I<br>C                                             | ー ロ ×<br>の☆簡響       |
| 전 | · · · · · · · · · · · · · · · · · · ·              |                     |
| 4 | Ødigicerť                                          |                     |
|   | DigiCert Personal ID Generated                     |                     |
|   | Your DigiCert Personal ID should now be installed. |                     |
|   |                                                    |                     |
|   |                                                    |                     |
|   |                                                    |                     |
|   |                                                    |                     |
|   |                                                    |                     |
|   |                                                    |                     |
|   |                                                    |                     |
|   |                                                    |                     |
|   |                                                    |                     |
|   |                                                    |                     |
|   |                                                    |                     |
| 향 | 8                                                  | € 100% <del>-</del> |

# S/MIME 인증서 내보내기

IE 인터넷 옵션 > 내용 > 인증서 메뉴로 이동합니다.

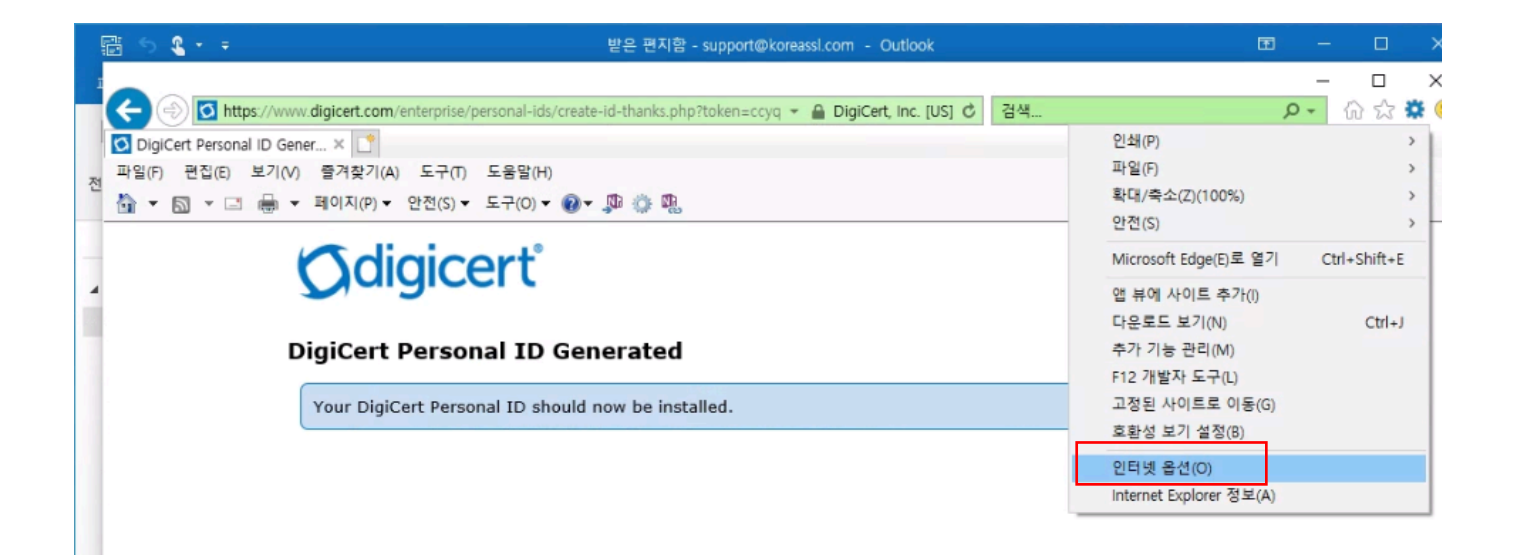

| 1 | 5 <b>&amp; +</b> =                                                                                                    | 받은 편지함 - support@koreassl.com - Outlook | <b>II</b> –   |                    |
|---|----------------------------------------------------------------------------------------------------|-----------------------------------------|---------------|--------------------|
|   | 오 오 ◆ 주           인터넷 옵션           일반         보안         개인 정보         내용         면결         프로그램         고급           인증서         응호화된 연결 및 ID에 인증서를 사용합니다.         SSL 상태 지우기(S)         인증서(C)         게시           자동 완성         자동 완성은 이전에 입력한 내용 중에서         설 | 받은 팬지함 - support@koreassi.com - Outlook | – ۲<br>۲<br>۲ | □ ><br>□ ><br>☆☆() |
|   | 피드 및 웹 조각<br>피드 및 웹 조각은 internet Explorer와 기<br>타 프로그램에서 읽을 수 있는 웹 사이트<br>의 업데이트된 콘텐츠를 제공합니다.                                                                                                    | B(N)     id.                            |               |                    |
|   | 확인 취소                                                                                                    | 적용(A)                                   |               |                    |

발급받은 인증서가 올바르게 표시되는지 확인합니다. 이제 해당 인증서를 선택한 후 내보내기 버튼을 누릅니다.

| 5 | 5 <b>8 -</b> = |                          |             | 받은 편지함 - 9 | support@koreassl.com | - Outlook          |    |   | æ |   |         | ×         |
|---|----------------|--------------------------|-------------|------------|----------------------|--------------------|----|---|---|---|---------|-----------|
| - | 인터넷 옵션         |                          |             | ? ×        | ken=ccva 👻 🔒 Dia     | iCert. Inc. [US] C | 검색 |   | Q | + | 口       | ×<br>83 🙂 |
| K | 인증서            |                          | 1981 MAL 21 |            | ×                    |                    |    |   |   |   | 00 00 0 |           |
| 전 | 용도(N):         | <전체 >                    |             |            | ~                    |                    |    |   |   |   |         |           |
| - | 개인 다른 사람       | 중간 인증 기관 신뢰할 수           | 있는 루트 인증 기  | I관 신뢰할 수 9 | 있는 게시자 🚺 🕨           |                    |    |   |   |   |         | -         |
|   | 발급 대상          | 발급자                      | 만료 날짜 0     |            |                      |                    |    |   |   |   |         |           |
|   | support@kore   | assl DigiCert SHA2 Assu. | 2022-04 <   | 없음>        |                      |                    |    |   |   |   |         |           |
|   |                |                          |             |            |                      |                    |    |   |   |   |         |           |
|   |                |                          |             |            |                      |                    |    | x |   |   |         |           |
|   |                |                          |             |            |                      |                    |    |   |   |   |         |           |
|   |                |                          |             |            |                      |                    |    |   |   |   |         |           |
|   | 7년 9 71(1)     | 14 H U 7 (F)             | 제건(8)       |            | 고금(Δ)                |                    |    |   |   |   |         |           |
|   | 인증서 용도         |                          | . 100       |            |                      |                    |    |   |   |   |         |           |
|   | 전자 메일 보안, 클    | 라이언트 인증                  |             |            |                      |                    |    |   |   |   |         |           |
|   |                |                          |             |            | 모기(V)                |                    |    |   |   |   |         |           |
|   |                |                          |             |            | 닫기(C)                |                    |    |   |   |   |         |           |
|   |                | 확인                       | 취소          | 적용(A)      |                      | ,                  |    |   |   |   |         |           |
|   |                |                          |             |            |                      |                    |    |   |   |   |         |           |
|   |                |                          |             |            |                      |                    |    |   |   |   |         |           |
| 항 |                |                          |             |            |                      |                    |    |   |   |   | ۹ 100%  | •         |

다음으로 이동합니다.

| 5             | 같 ∽ ዲ · -  받은 편지함 - support@koreassl.com - Outlook                                                                              | ⊞ – □ ×     |
|---------------|----------------------------------------------------------------------------------------------------|-------------|
| I             |                                                                                                    | – 🗆 X       |
| 전             | ★ # 인증서 내보내기 마법사                                                                                                    | 🖉 🔎 🗘 🛱 🙂   |
| -             | 인증서 내보내기 마법사 시작                                                                                                    |             |
|               | 이 마법사를 사용하면 인증서, 인증서 신뢰 목록, 인증서 해지 목록을 인증서 저장소에서 디<br>스크로 복사할 수 있습니다.                                                           |             |
|               | 인증서는 인증 기관이 발급하는 것으로 사용자 신분을 확인합니다. 인증서에는 데이터를 보호<br>하거나 보안된 네트워크 연결을 하는 데 필요한 정보가 들어 있습니다. 인증서 저장소는 인증 X<br>서를 저장하는 시스템 영역입니다. |             |
|               | 계속하려면 [다음]물 클릭하십시오.                                                                                                    |             |
|               |                                                                                                    |             |
|               |                                                                                                    |             |
|               | 작건 지그 먹 중 (N) 취소                                                                                                    |             |
| <b>고</b><br>한 |                                                                                                    | - 100Y      |
| 0             |                                                                                                    | ∞ 100% ▼ .: |

#### 예, 개인 키를 내보냅니다(Y). 를 선택 후 다음으로 이동합니다.

|   | 중 및 ▼ ∓ 받은 편지함 - support@koreassl.com - Outlook                      | Ŧ   | <u>-</u> |      | ×               |
|---|----------------------------------------------------------------------|-----|----------|------|-----------------|
| 1 |                                                                      |     |          |      | ×               |
| 전 | <ul> <li>-</li></ul>                                                 | + 0 | ŵ        | ☆ 또  | 33 <del>(</del> |
| _ | 개인 키 내보내기<br>인증서와 함께 개인 키를 내보낼 수 있습니다.                               |     |          |      | _               |
|   | 개인 키에는 암호가 설정되어 있습니다. 인증서와 함께 개인 키를 내보내려면 다음 페이지<br>에서 암호를 입력해야 합니다. |     |          |      |                 |
|   | 안당저와 함께 개인 키울 내보내시켰습니까?                                              |     |          |      |                 |
|   |                                                                      |     |          |      |                 |
|   |                                                                      |     |          |      |                 |
|   |                                                                      |     |          |      |                 |
|   | 다음(N) 취소<br>독립 지그 국 중(A)                                             |     |          |      |                 |
| 2 |                                                                      |     |          |      |                 |
| 항 |                                                                      |     | •        | 100% | •               |

가능한 경우 인증 경로에 있는 인증서 모두 포함 확장 속성 모두 보내기 인증서 개인 정보 사용

\* Windows 7 환경에서는 **인증서 개인 정보 사용** 이 표시되지 않을 수 있음

아래와 같이 해당 정보를 Check 후 다음으로 이동합니다.

| ∽ 🎗 ▾ ∓ 받은 편지함 - support@koreassl.com - Outlook | æ   | - 0           | ×        |
|-------------------------------------------------|-----|---------------|----------|
| T × t, Inc. [US] ♂ 검색<br>← 중 인증서 내보내기 마법사<br>전  | + م | <br>心 ☆ 約     | 55<br>55 |
| 내보내기 파일 형식<br>인증서를 여러 파일 형식으로 내보낼 수 있습니다.       |     |               |          |
| Hest Status                                     |     |               |          |
| छ।<br>।                                         |     | <b>a</b> 100% | •        |

암호를 입력합니다.

암호화는 SHA256 선택을 권장하지만 모바일과 병행해서 사용할 경우 SHA1 로 선택합니다. 다음으로 이동합니다.

|                                                         | 받은 편지함 - support@koreassl.com - Outlook                            | © ⊗ ? – □ ×           |
|---------------------------------------------------------|--------------------------------------------------------------------|-----------------------|
| ·                                                       | V it inc [115] 24.4                                                | × □ - ○ × ◎ ● ◎ ◆ ◎ ● |
| - 🗧 😺 인증서 내보내기 마법사                                      |                                                                    |                       |
| 보안<br>보안을 유지하려면 보안 주제로 제한하거나 암호를 사용                     | 하여 개인 키를 보호해야 합니다.                                                 |                       |
| □그룹 또는 사용자 이름(권장)(G)                                    | -<br>-<br>-<br>-<br>-<br>-<br>-<br>-<br>-<br>-<br>-<br>-<br>-<br>- |                       |
|                                                         | 제(커(R)                                                             |                       |
|                                                         |                                                                    |                       |
| ✓ 암호(P):                                                |                                                                    |                       |
| •••••                                                   | ]                                                                  |                       |
| 암호 확인(C):                                               |                                                                    |                       |
| •••••                                                   |                                                                    |                       |
| 암호화: AES256-SHA256 ~<br>TripleDES-SHA1<br>AES256-SHA256 |                                                                    |                       |
|                                                         | 다음(N) 취소                                                           |                       |
| 북한 귀소                                                   | ₩ 3 (A)                                                            |                       |
|                                                         |                                                                    |                       |
|                                                         |                                                                    |                       |
|                                                         |                                                                    | € 100% <del>v</del>   |

Ver 1.1

저장할 Path 를 선택 후 다음으로 이동합니다.

| 2 |      | ٤ - | ∓ 받은 편지함 - support@koreassl.com - Outlook                     | æ  |   |              |       |
|---|------|-----|---------------------------------------------------------------|----|---|--------------|-------|
| 1 | OLEI | 네요서 | 2 ×                                                           |    | - |              | ×     |
| 5 |      |     | ken=ccyq 👻 🔒 DigiCert, Inc. [US] ඊ 검색                         | ρ. | - | 6 23         | 競 🙂   |
|   | -Yis | #A1 | ×                                                             |    |   |              | -     |
| 전 | ÷    | 5   | 인증서 내보내기 마법사                                                  |    |   |              |       |
|   |      |     |                                                               |    |   |              |       |
|   |      | 4   | 보낼 파일                                                         |    |   |              |       |
| 4 |      |     | 내보낼 파일 이름을 지정하십시오.                                            |    |   |              |       |
|   |      |     |                                                               |    |   |              |       |
|   |      |     | 파일 이름(F):                                                     |    |   |              |       |
|   |      |     | C:#Users#deepact#OneDrive#바탕 화면#새 몰더#support@koreas 찾아보기(R) X |    |   |              |       |
|   |      |     |                                                               |    |   |              |       |
|   |      |     |                                                               |    |   |              |       |
|   |      |     |                                                               |    |   |              |       |
|   |      |     |                                                               |    |   |              |       |
|   |      |     |                                                               |    |   |              |       |
|   |      |     |                                                               |    |   |              |       |
|   |      |     |                                                               |    |   |              |       |
|   |      |     |                                                               |    |   |              |       |
|   |      |     |                                                               |    |   |              |       |
|   | l    |     |                                                               |    |   |              |       |
|   |      |     |                                                               |    |   |              |       |
|   | 1    |     | 나눔(N) 취소                                                      |    |   |              |       |
|   |      |     |                                                               |    |   |              |       |
|   |      |     |                                                               |    |   |              |       |
| 항 |      |     |                                                               |    |   | <b>a</b> 100 | % 👻 🔐 |

이제 인증서 내보내기가 완료 되었습니다.

| 8             | 5 🔹 -  |                                                 | 받은 편                                                 | 변지함 - support@koreassl.com - Outloo                       |           | <b>B</b> - |               |             |
|---------------|--------|-------------------------------------------------|------------------------------------------------------|-----------------------------------------------------------|-----------|------------|---------------|-------------|
|               | 인터넷 옵션 |                                                 | ?                                                    | × ken=ccyq - A DigiCert, Inc. (                           | [US] C 검색 | ۶Ŧ         | _<br>心 ☆      | ×<br>9<br>9 |
| 전<br>신        | ÷ 🖉    | 인증서 내보내기 마법사                                    |                                                      | ×                                                         |           |            |               |             |
| -             |        | 인증서 내보내기 마법사 완화                                 | E.                                                   |                                                           |           |            |               |             |
|               |        | 인증서 내보내기 마법사를 완료했습니<br>다음 설정을 지정했습니다.           | I <sup>C</sup> ł.                                    | -                                                         | x         |            |               |             |
|               |        | 파일 이름<br>키 내보내기<br>인증 경로에 있는 인증서 모두 포함<br>파일 형식 | C:#Users₩deepact₩OneDr<br>에<br>에<br>개인 정보 교환 (*,pfx) | Ve₩바탕 화면₩새 물더₩si<br>인증서 내보내기 마법사 X<br>내보내기를 완료했습니다.<br>확인 |           |            |               |             |
|               |        |                                                 |                                                      | 마침(F) 취소                                                  |           |            |               |             |
| <b>시</b><br>항 |        |                                                 |                                                      |                                                           |           |            | <b>a</b> 1009 | 6 <b>-</b>  |

# Outlook에서 S/MIME 인증서 가져오기

Outlook을 Open 한 후 하단에 옵션을 Click 합니다.

| EL ENE supportextictual outlook                  | 0                                                                                                    | 0                                                                                                    | ?                                                                                                    | _                                                                                                    |                                                                                                    | ×                                                                                                    |
|--------------------------------------------------|----------------------------------------------------------------------------------------------------|----------------------------------------------------------------------------------------------------|----------------------------------------------------------------------------------------------------|----------------------------------------------------------------------------------------------------|----------------------------------------------------------------------------------------------------|----------------------------------------------------------------------------------------------------|
| 계정 정보                                            |                                                                                                    |                                                                                                    |                                                                                                    |                                                                                                    |                                                                                                    |                                                                                                    |
| support@koreassl.com                             |                                                                                                    |                                                                                                    |                                                                                                    |                                                                                                    |                                                                                                    |                                                                                                    |
| POP/SMTP                                         |                                                                                                    |                                                                                                    |                                                                                                    |                                                                                                    |                                                                                                    |                                                                                                    |
| ◆ 계정 추가                                          |                                                                                                    |                                                                                                    |                                                                                                    |                                                                                                    |                                                                                                    |                                                                                                    |
| 계정 성정                                            |                                                                                                    |                                                                                                    |                                                                                                    |                                                                                                    |                                                                                                    |                                                                                                    |
| 이 계정에 대한 설정을 변경하거나 다른 연결을 추가로 설정합니다.             |                                                                                                    |                                                                                                    |                                                                                                    |                                                                                                    |                                                                                                    |                                                                                                    |
| 계정<br>설정 ▼ IOS 또는 Android용 Outlook 앱 다운로드        |                                                                                                    |                                                                                                    |                                                                                                    |                                                                                                    |                                                                                                    |                                                                                                    |
|                                                  |                                                                                                    |                                                                                                    |                                                                                                    |                                                                                                    |                                                                                                    |                                                                                                    |
| 시·시 암 실 장<br>지운 편지함을 비우고 함목을 보관하여 사서함 크기를 관리합니다. |                                                                                                    |                                                                                                    |                                                                                                    |                                                                                                    |                                                                                                    |                                                                                                    |
| 도구                                               |                                                                                                    |                                                                                                    |                                                                                                    |                                                                                                    |                                                                                                    |                                                                                                    |
|                                                  |                                                                                                    |                                                                                                    |                                                                                                    |                                                                                                    |                                                                                                    |                                                                                                    |
| · 규칙 및 알림                                        |                                                                                                    |                                                                                                    |                                                                                                    |                                                                                                    |                                                                                                    |                                                                                                    |
| ·····································            |                                                                                                    |                                                                                                    |                                                                                                    |                                                                                                    |                                                                                                    |                                                                                                    |
|                                                  |                                                                                                    |                                                                                                    |                                                                                                    |                                                                                                    |                                                                                                    |                                                                                                    |
|                                                  |                                                                                                    |                                                                                                    |                                                                                                    |                                                                                                    |                                                                                                    |                                                                                                    |
|                                                  |                                                                                                    |                                                                                                    |                                                                                                    |                                                                                                    |                                                                                                    |                                                                                                    |
|                                                  |                                                                                                    |                                                                                                    |                                                                                                    |                                                                                                    |                                                                                                    |                                                                                                    |
|                                                  |                                                                                                    |                                                                                                    |                                                                                                    |                                                                                                    |                                                                                                    |                                                                                                    |
|                                                  |                                                                                                    |                                                                                                    |                                                                                                    |                                                                                                    |                                                                                                    |                                                                                                    |
|                                                  |                                                                                                    |                                                                                                    |                                                                                                    |                                                                                                    |                                                                                                    |                                                                                                    |
|                                                  |                                                                                                    |                                                                                                    |                                                                                                    |                                                                                                    |                                                                                                    |                                                                                                    |
|                                                  |                                                                                                    |                                                                                                    |                                                                                                    |                                                                                                    |                                                                                                    |                                                                                                    |
|                                                  | <section-header><section-header><section-header><section-header><section-header><section-header><complex-block><complex-block><complex-block><image/><image/><image/></complex-block></complex-block></complex-block></section-header></section-header></section-header></section-header></section-header></section-header> | Add Sold Sold<br>Popsarpe<br>Popsarpe | AGG AGL<br>POPSATE<br>POPSATE | Add ddd<br>Polysma<br>Polysma | Add Sold<br>POPSMIP<br>* 여 정 주가<br>* 여 정 주가<br>* 여 정 주가<br>* 이 정 선 전<br>* 이 정 여 전 영 정물 변경하거나 다운 연결을 추가로 성정한 나.<br>* 이 정 다운 영 정물 변경하거나 다운 연결을 추가로 성정한 나.<br>* 이 정 다운 영 정물 변경하거나 다운 연결을 추가로 성정한 나.<br>* 이 정 다운 영 정물 변경하거나 다운 연결을 추가로 성정한 나.<br>* 이 정 다운 영 정물 변경하거나 다운 연결을 추가로 성정한 나.<br>* 이 정 다운 영 정물 변경하거나 다운 연결을 추가로 성정한 나.<br>* 이 정 다운 영 정물 변경하거나 다운 연결을 추가로 성정한 나.<br>* 이 정 다운 영 정물 변경하거나 다운 연결을 추가로 성정한 나.<br>* 이 정 다운 영 정물 변경하거나 다운 연결을 추가로 성정한 나.<br>* 이 정 다운 영 정물 변경하거나 다운 연결을 추가로 성정한 나.<br>* 이 정 다운 영 정물 변경하거나 다운 연결을 추가로 성정한 나.<br>* 이 정 다운 영 성물 변경하거나 다운 연결을 추가로 성정한 나.<br>* 이 정 다운 영 성물 변경하거나 다운 연결을 추가로 성정한 나.<br>* 이 정 다운 영 성물 변경하거나 다운 연결을 추가로 성정한 나.<br>* 이 정 다운 영 성물 변경하거나 다운 연결을 추가로 성정한 나.<br>* 이 정 다운 영 성물 변경하거나 다운 연결을 추가로 성정한 나.<br>* 이 정 다운 영 성물 변경하거나 다운 연결을 추가로 성정한 나.<br>* 이 정 다운 영 성물 변경하거나 다운 연결을 추가로 성정한 나.<br>* 이 정 다운 영 성물 변경하거나 다운 연결을 추가로 성정한 나.<br>* 이 정 다운 영 성물 변경하거나 다운 연결을 추가로 성정한 다.<br>* 이 정 다운 영 성물 변경하거나 다운 연결을 추가로 성정한 다.<br>* 이 정 다운 영 성물 변경하거나 다운 연결을 추가로 성정한 다.<br>* 이 정 다운 영 성물 변경하거나 다운 연결을 추가로 성정한 다.<br>* 이 정 다운 영 성물 변경하거나 다운 연결을 추가로 성정한 다.<br>* 이 정 다운 영 성명 연결을 만 하는 전 다양 명 여 가 등 건 이 어 다.<br>* 이 정 다운 영 성명 명 여 다운 전 다양 명 여 다운 연결을 추가로 성정한 다.<br>* 이 정 다운 영 성명 연결을 만 하는 전 다양 명 여 다운 건 아 다 양 명 이 추가, 변경 면 이 하는 것 이 가 등 연결을 받을 다.<br>* 이 지 수 다 한 영 성명 명 이 다 등 반응 다 한 아 다 한 아 다 한 | Add Sold<br>Support Contraction Contraction Contracti |

옵션 > 보안센터 > 보안 센터 설정으로 이동합니다.

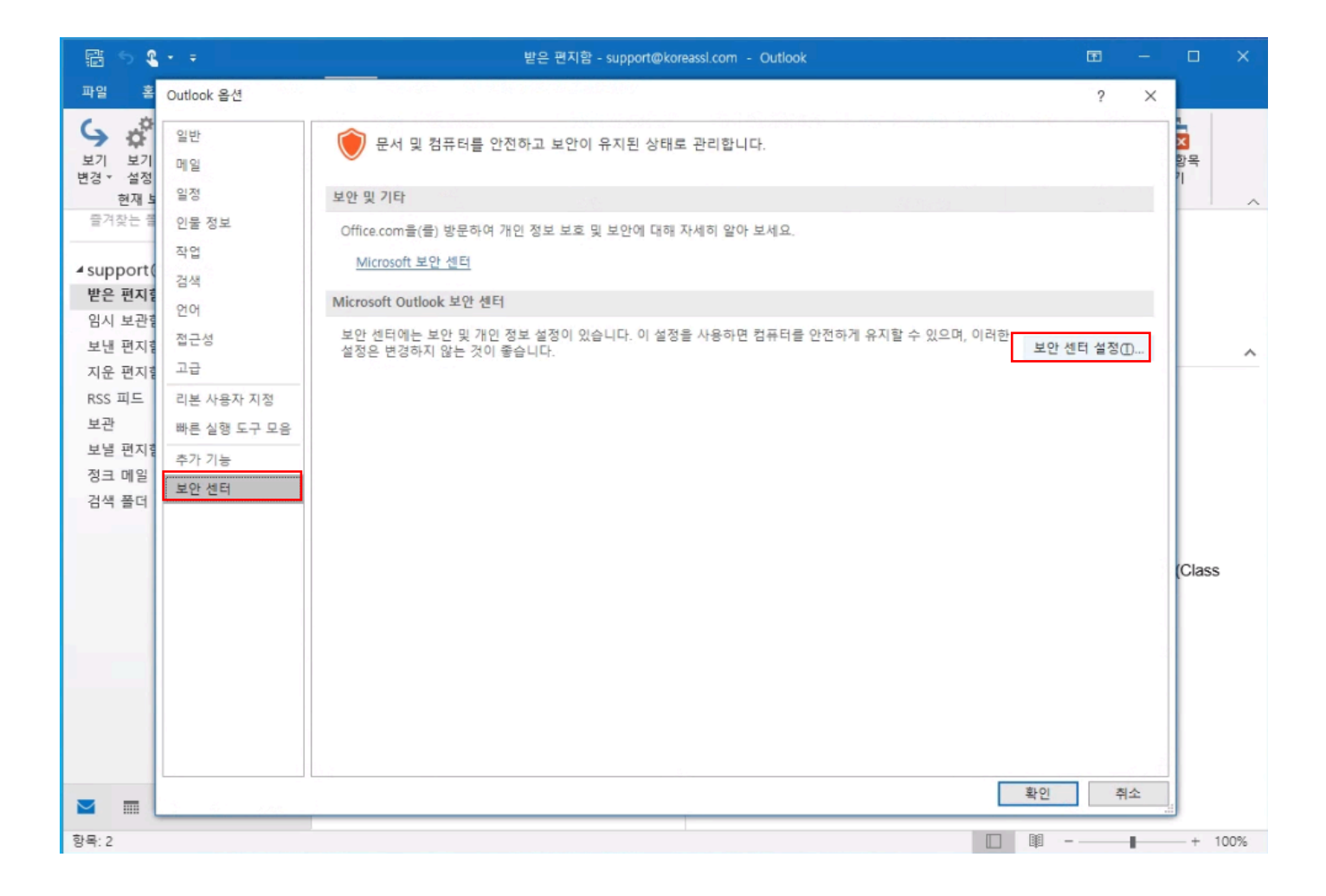

#### 전자 메일 보안 > 디지털 ID(인증서) > 가져오기/내보내기를 Click 합니다.

| 🖬 🕤 🕻                                                                  | (* (* )                                                                  | 받은 편지함 - support@koreassi.com - Outlook                                                                                                    | Ð          |   |         |     |
|------------------------------------------------------------------------|--------------------------------------------------------------------------|----------------------------------------------------------------------------------------------------|------------|---|---------|-----|
| 파일 홈                                                                   | 보안 센터                                                                    |                                                                                                    | ?          | × |         |     |
| 실기<br>보기<br>변경 · 설정<br>현재 보<br>물거찾는 클<br>▲ support(<br>받은 편지통          | 신뢰할 수 있는 게시자<br>개인 정보 옵션<br>양식 기반 로그인<br>전자 메일 보안<br>첨부 파일 처리<br>자동 다운로드 | 암호화된 전자 메일                                                                                                    |            |   | 함목<br>기 | ~   |
| 임시 보관함<br>보낸 편지함<br>지운 편지함<br>RSS 피드<br>보관<br>보낼 편지함<br>정크 메일<br>검색 풀더 | 메그포 코영<br>프로그래밍 방식 액세스                                                   | 다지털 ID(인증서)         값         고지털 ID 또는 인증서는 전자 거래에서 신분을 증명하는 문서입니다.<br>가져오기/내보내기0         일반 텍스트로 읽기         모든 표준 메일을 일반 텍스트 형식으로 표시(Δ)         모든 다지털 서명된 메일을 일반 텍스트 형식으로 표시(Δ)         로든 다지털 서명된 메일을 일반 텍스트 형식으로 표시(Δ)         중더의 스크립트         공유 물더에 스크립트 허용(៤) |            |   |         | ~   |
|                                                                        |                                                                          | □ 공용 풀더에 스크립트 허용(F)<br>확인                                                                                                    | <u>大</u> 丁 | 4 | (Class  |     |
| 항목: 2                                                                  |                                                                          |                                                                                                    |            |   | -+ 1    | 00% |

#### 내보내기 했던 인증서 파일을 선택 후 암호까지 입력한 후 확인을 누릅니다.

| 🗄 🔊 🔇                                                                                                 |                                                           | 받은 편지함 - support@koreassl.com - Outlook                                                                                                    |           |    |                         |      |
|----------------------------------------------------------------------------------------------------|-----------------------------------------------------------|----------------------------------------------------------------------------------------------------|-----------|----|-------------------------|------|
| 파일 홈                                                                                                  | 보안 센터                                                     |                                                                                                    | ?         | ×  |                         |      |
| 보기 보기<br>변경 설정<br>현재 5                                                                                | 신뢰할 수 있는 게시자<br>개인 정보 옵션<br>양식 기반 로그인                     | 암호화된 전자 메일<br>유급 디지털 ID 가져오기/내보내기 X                                                                                                    |           |    | <b>&gt; </b><br>항목<br>기 | ~    |
| 전재 5<br>물겨찾는 불<br>▲ support(<br>받은 편지량<br>보낸 편지량<br>지운 편지량<br>정도 미드<br>보관<br>보별 편지량<br>정크 메일<br>검색 풀더 | 전자 메일 보안<br>첨부 파일 처리<br>자동 다운로드<br>매크로 설정<br>프로그래밍 방식 액세스 | ● 파일로부터 기존 디지털 ID 가져오기(0)         파일에서 컴퓨터로 디지털 ID를 가져웁니다. 이 파일로 인증서를 내보낼 때 입력한 않을 사용해야 합니다.         가져를 파일(f):       C:#Users#deepact#OneDrive#바탕 화면 찾아보기(8)         명한 택적       이파일로 디지털 ID 내보내기(E)         디지털 ID 이름(D):       대지털 ID 정보를 파일로 내보냅니다. 암호를 입력하여 이 정보를 보호하십시오.         모든       이퍼틸 이 루(F):         정우 이름(F):       전택(S)         말한 이름(F):       전막보기(W)         말 이름(F):       전아보기(W)         의 이름(F):       전아보기(W)         의 이름(F):       전아보기(W)         의 이름(F):       전아보기(W)         의 인(C):       Microsoft Internet Explorer 호환(낮은 보안)(M)         시스템에서 디지털 ID 삭제(L)       확인 | <u>확인</u> | 취소 | (Class                  | ~    |
| 항목: 2                                                                                                 |                                                           |                                                                                                    | III       | 1  | -+ 1                    | 100% |

확인을 누릅니다.

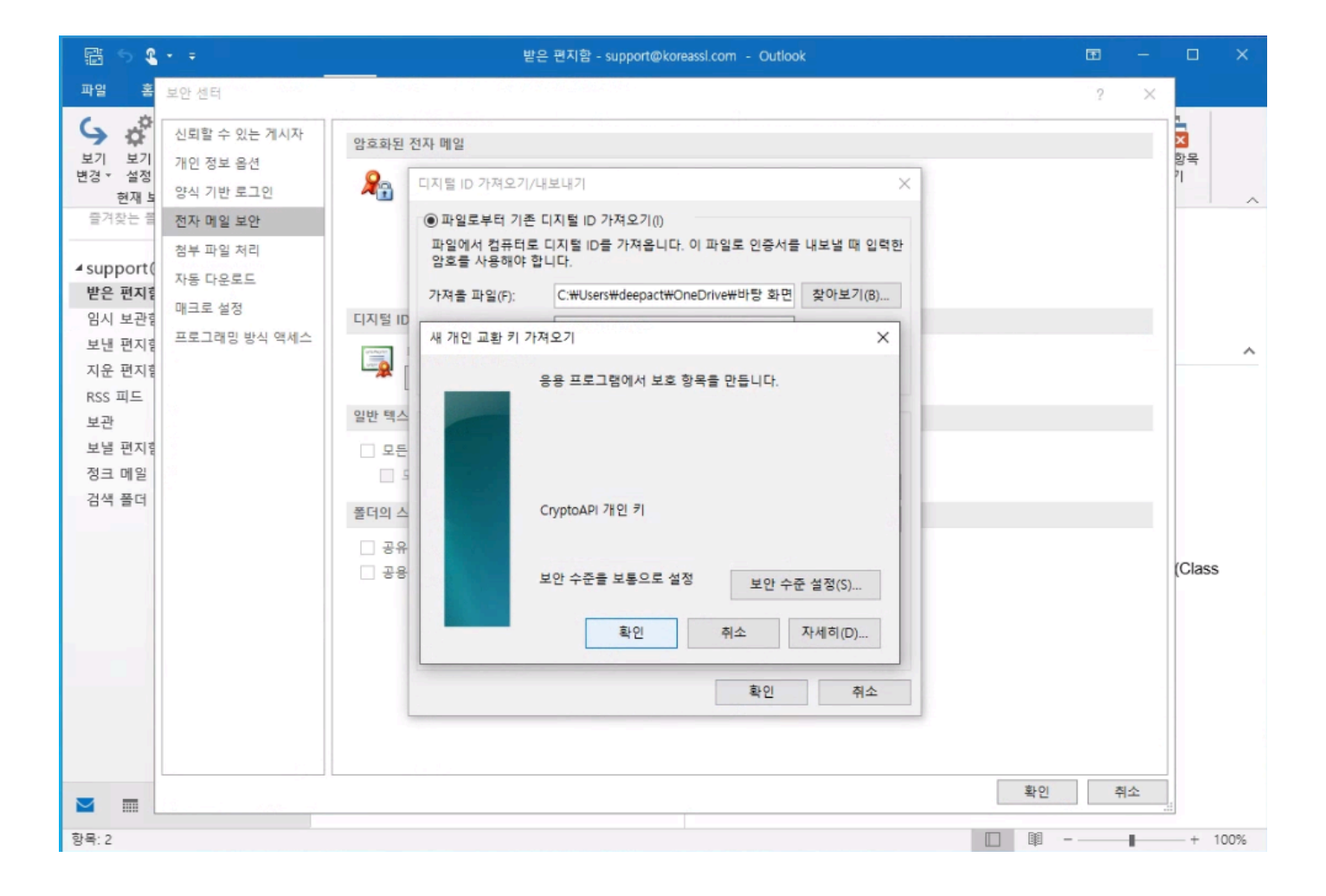

#### 아래와 같이 가져오기 한 인증서가 제대로 표시 되지 않는다면 설정을 누릅니다.

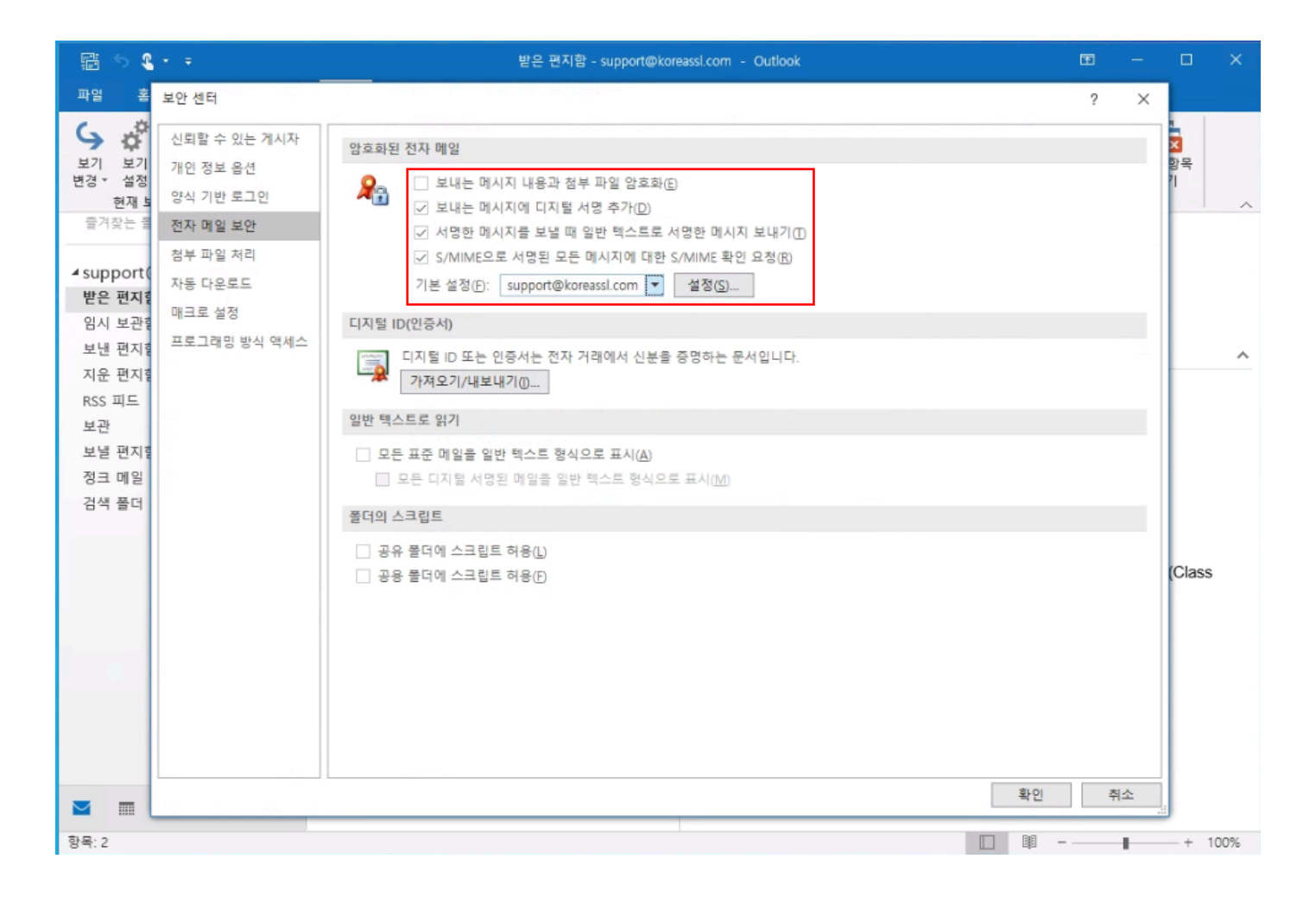

아래와 같이 정보를 동일하게 맞추고 확인을 누릅니다. 이제 모든 설정창을 확인을 눌러 닫습니다.

| 🖀 5 <b>8 •</b> =                                                 | 받은 편지함 - support@koreassi.com - Outlook                                                                                                    |      |                  |                |      |
|------------------------------------------------------------------|----------------------------------------------------------------------------------------------------|------|------------------|----------------|------|
| 파일 홈 보안 센터                                                       |                                                                                                    | ?    | $^{\circ}\times$ |                |      |
| 실뢰할 수 있는 게시자           보기         보기           변경<설정             | 암호화된 전자 메일                                                                                                    |      |                  | <b>항목</b><br>기 | ~    |
| ▲ support(<br>▲ support(<br>받은 편지록<br>임시 보관록<br>보낸 편지록<br>지운 편지록 | 기본 보안 설정         보안 설정 이름(S):         support@koreassl.com         디지털 ID(         암호화 형식(F):         S/MIME         ···································· |      |                  |                | ~    |
| RSS 피드<br>보관<br>보낼 편지함<br>정크 메일<br>검색 폴더                         | 일반 택소       보안 레이블(U)       새로 만들기(N)       삭제(D)         일반 택소       인증서 및 알고리증       ····································                               |      |                  | (Class         | ÷    |
|                                                                  |                                                                                                    | 확인 2 | 취소               |                |      |
| 항목: 2                                                            |                                                                                                    | III  | 1                | - + 1          | 100% |

# Outlook에서 S/MIME 서명메일 보내기

**새 전자메일** 메뉴를 눌러 메일발송 준비를 해봅니다.

| 🛱 5 <b>8 -</b> =                    | Outlook Today - Outlook                                                                                                    | æ  |   | ×    |
|-------------------------------------|----------------------------------------------------------------------------------------------------|----|---|------|
| 🗄 5 8 A V 🖏 -                       | . ≠ 제목 없음 - 메시지 (HTML)                                                                                                    | Ð  |   | ×    |
| 파일 메시지 삽입                           | 옵션 텍스트 서식 검토 도움말 🖓 어떤 작업을 원하시나요?                                                                                                    |    |   |      |
| 전 불여넣기 타급 복사 가 ·                    | · 10     · 가 가 듣 · 듣 · ♡     ●     ●     ●     >     >     >     >     >     >     >     >     >     >     >     >     >     >     >     >     >     >     >     >     >     >     >     >     >     >     >     >     >     >     >     >     >     >     >     >     >     >     >     >     >     >     >     >     >     >     >     >     >     >     >     >     >     >     >     >     >     >     >     >     >     >     >     >     >     >     >     >     >     >     >     >     >     >     >     >     >     >     >     >     >     >     >     >     >     >     >     >     >     >     >     >     >     >     >     >     >     >     >     >     >     >     >     >     >     >     >     >     >     >     >     >     >     >     >     >     >     >     >     >     >     >     >     >     >     >     >     >     > |    |   | 2    |
| 클립보드 13                             | 기본 텍스트 5 이름 삽입 태그 5                                                                                                    |    |   | ~ ^  |
| [편_]<br>보내기(S) 원조(C)<br>제목(U)<br>et |                                                                                                    |    |   |      |
| 완료                                  |                                                                                                    | II | + | 100% |

#### 옵션에 서명 버튼을 누른 후 메일을 발송합니다.

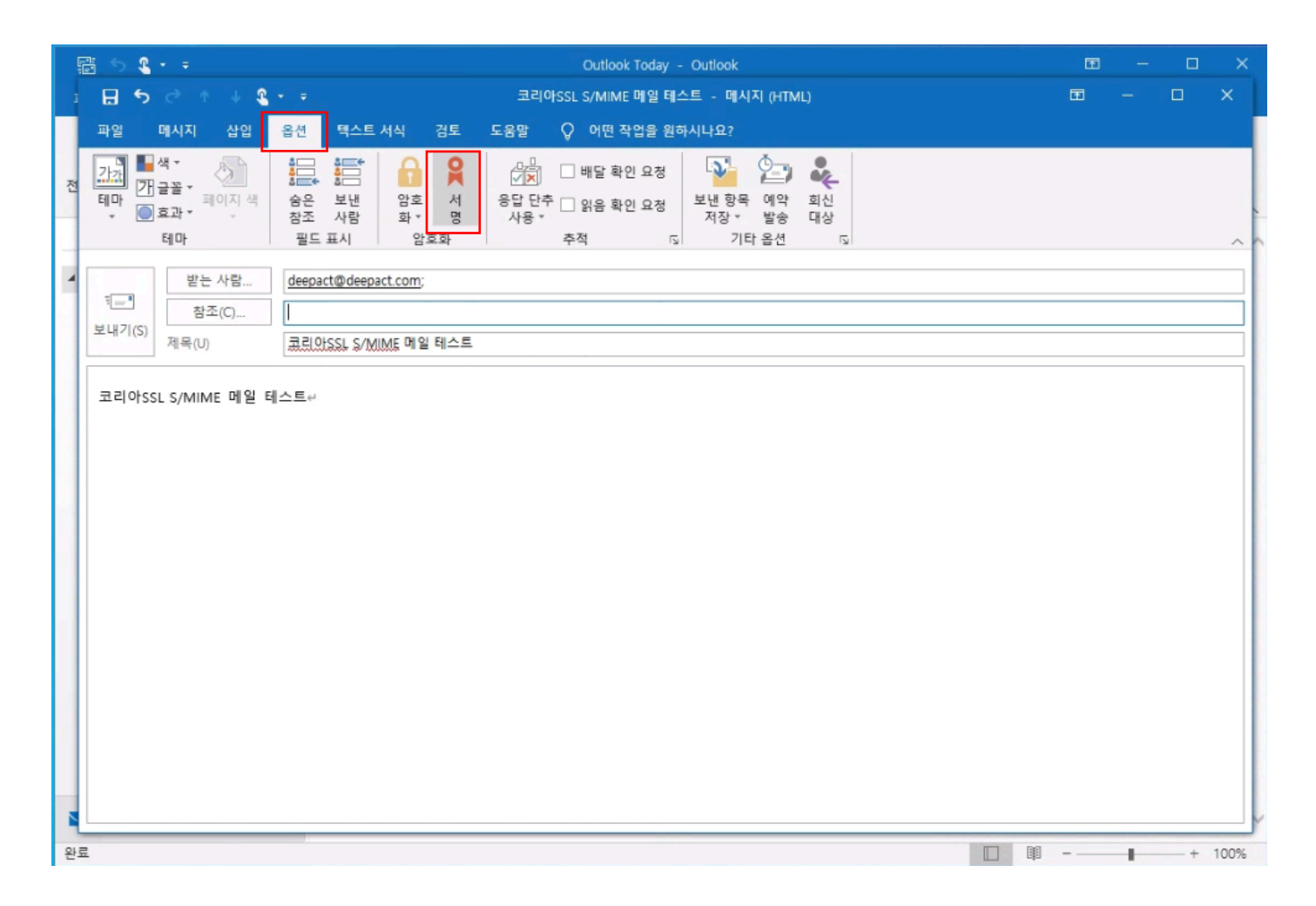

아래와 같이 자격 증명 필요 확인창이 표시되면 허용을 누릅니다.

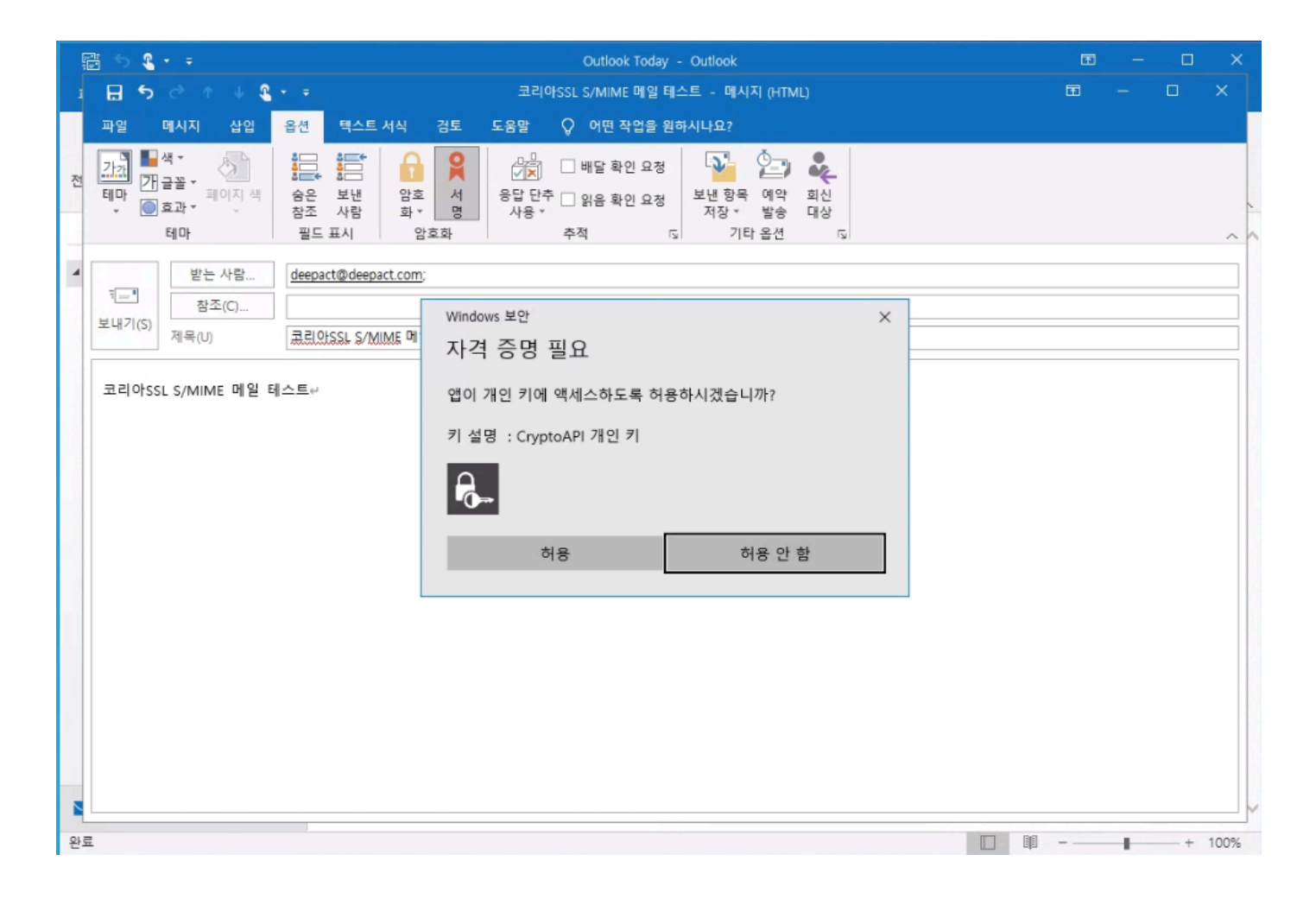

### S/MIME 서명메일 확인

서명된 메일을 확인해봅니다.

Outlook 뿐만 아니라 Thunderbird 에서도 정상적으로 확인이 가능합니다.

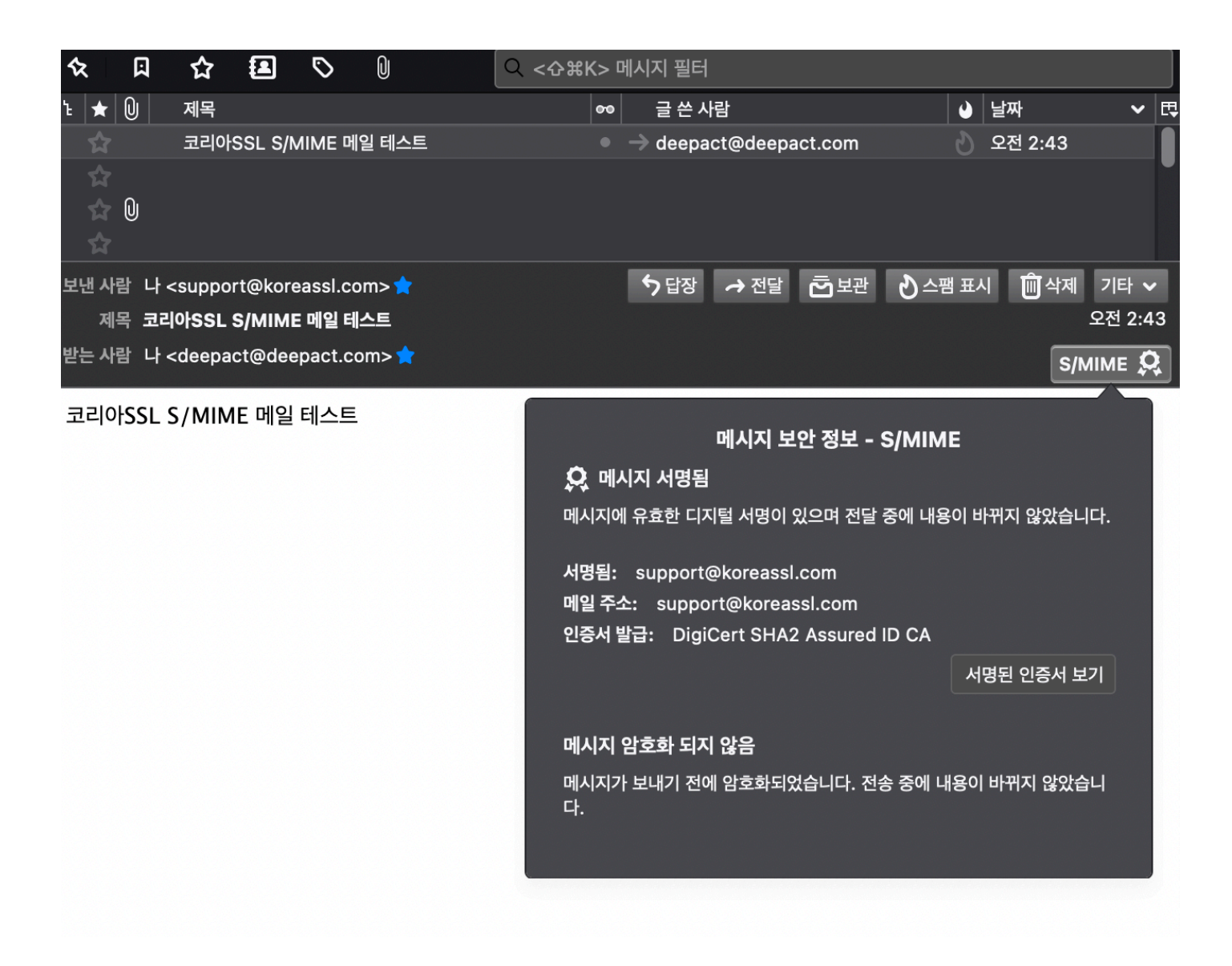

# 변경내역

| 버젼  | 내용                                            | 변경일        |
|-----|-----------------------------------------------|------------|
| 1.0 | 최초 작성                                         | 2021.04.05 |
| 1.1 | 14p 모바일 병행 사용시 암호화 SHA256은 패스워드 오류발생 경고 내용 추가 | 2021.04.06 |

### 고객지원

#### 카카오톡 채팅상담 대한민국보안인증서

대표번호 1644-4308

support@koreassl.com | sales@koreassl.com